## Fitrix

## **Product Configurator + Product Guide**

Version 7.0

### Restricted Rights Legend

Use, duplication, or disclosure by the Government is subject to restrictions as set forth in subparagraph (c)(1)(ii) of the Rights in Technical Data and Computer Software clause at DFARS252.227-7013. Fourth Generation Software Solutions, 700 Galleria Parkway, Suite 480, Atlanta, GA 30039.

### Copyright

Copyright (c) 1988-2018 Fourth Generation Software Solutions. All rights reserved. No part of this publication may be reproduced, transmitted, transcribed, stored in a retrieval system, or translated into any language in any form by any means without the written permission of Fourth Generation Software Solutions.

### Software License Notice

Your license agreement with Fourth Generation Software Solutions, which is included with the product, specifies the permitted and prohibited uses of the product. Any unauthorized duplication or use of Fitrix INFORMIX-4GL version, in whole or in part, in print, or in any other storage and retrieval system is forbidden.

### **Licenses and Trademarks**

Fitrix is a registered trademark of Fourth Generation Software Solutions. Informix is a registered trademark of Informix Software, Inc.UNIX is a registered trademark of AT&T.

FITRIX ACCOUNTING MANUALS ARE PROVIDED "AS IS" WITHOUT WARRANTY OF ANY KIND, FURTHER EX-PRESS OR IMPLIED, INCLUDING, BUT NOT LIMITED TO, THE ENTIRE RISK AS TO THE QUALITY AND PERFOR-MANCE OF THE FITRIX ACCOUNTING MANUALS IS WITH YOU. SHOULD THE FITRIX ACCOUNTING MANUALS PROVE DEFECTIVE, YOU (AND NOT FOURTH GENERATION SOFTWARE SOLUTIONS SOFTWARE OR ANY AU-THORIZED REPRESENTATIVE OF FOURTH GENERATION SOFTWARE SOLUTIONS) ASSUME THE ENTIRE COST OF ALL NECESSARY SERVICING, REPAIR, OR CORRECTION IN NO EVENT WILL FOURTH GENERATION SOFT-WARE SOLUTIONS BE LIABLE TO YOU FOR ANY DAMAGES, INCLUDING ANY LOST PROFITS, LOST SAVINGS, OR OTHER INCIDENTAL OR CONSEQUENTIAL DAMAGES ARISING OUT OF THE USE OF OR INABILITY TO USE SUCH FITRIX ACCOUNTING MANUALS, EVEN IF FOURTH GENERATION SOFTWARE SOLUTIONS OR AN AU-THORIZED REPRESENTATIVE OF FOURTH GENERATION SOFTWARE SOLUTIONS HAS BEE ADVISED OF THE POSSIBILITY OF SUCH DAMAGES, OR FOR ANY CLAIM BY ANY OTHER PARTY. IN ADDITION, FOURTH GEN-ERATION SOFTWARE SOLUTIONS SHALL NOT BE LIABLE FOR ANY CLAIM ARISING OUT OF THE USE OF OR INABILITY TO USE SUCH FITRIX SOFTWARE OR MANUALS BASED UPON STRICT LIABILITY OR FOURTH GEN-ERATION SOFTWARE SOLUTIONS'S NEGLIGENCE. SOME STATES DO NOT ALLOW THE EXCLUSION OF IM-PLIED WARRANTIES, SO THE ABOVE EXCLUSION MAY NOT APPLY TO YOU. THIS WARRANTY GIVES YOU SPECIFIC LEGAL RIGHTS AND YOU MAY ALSO HAVE OTHER RIGHTS, WHICH VARY FROM STATE TO STATE.

Fourth Generation Software Solutions 700 Galleria Parkway, Suite 480 Atlanta, GA 30339 http://www.fitrix.com Corporate: (770) 432-7623 Fax: (770) 432-3447 E-mail: sales@fitrix.com

**Copyright (c) 1988-2018 - Fourth Generation Software Solutions Corporation - All rights reserved.** No part of this publication may be reproduced, transmitted, transcribed, stored in a retrieval system or translated.

## **Table of Contents**

| Chapter 1                                       | 5  |
|-------------------------------------------------|----|
| Introduction                                    |    |
| Features/Function Highlights                    | 5  |
| Overview                                        |    |
| Configuration Definition Basics                 | 7  |
| Configuration Groups                            |    |
| Configuration Options                           |    |
| Component Materials                             |    |
| Labor Routing                                   |    |
| Miscellaneous Costs                             | 8  |
| Configuration Questions, Answers, and Responses | 9  |
| Questions and Answers                           | 9  |
| Responses                                       | 9  |
| Ordering of Questions                           |    |
| Configuration Formulas                          |    |
| Component Material Quantities                   |    |
| Component Item Descriptions                     |    |
| Routing Step Descriptions                       |    |
| Configuration Generation                        |    |
| Configured Items in Inventory                   |    |
| Chapter 2                                       | 14 |
| Configurable Items                              |    |
| Update Inventory Information                    | 14 |
| Chapter 3                                       |    |
| The Product Configurator Menu                   |    |
| Chapter 4                                       | 20 |
| Defining Configurations                         |    |
| Configuration Definition                        | 21 |
| Option Components                               |    |
| Option Routing                                  |    |
| Option Miscellaneous Costs                      |    |
| Formula Definition                              |    |

| Chapter 5                 |    |
|---------------------------|----|
| Generating Configurations |    |
| Configuration Generator   |    |
| Chapter 6                 | 48 |
| Inquiries                 |    |
| View Configured Inventory |    |
| Index                     | 52 |

# Chapter 1 Introduction

## **Features/Function Highlights**

- **Modular Integration** Direct integration with Fitrix Bill of Material, Standard Routing, Inventory Control, Order Entry, and Production Order Processing.
- **Configuration Definition** defines optional features to be selected and included in the production of an item. Features are defined in the form of questions to be answered at the time an order is placed for a 'configurable' item. Questions have one or more answers that in turn:
  - Include specific additional component items to be included on the production order
  - o Include specific additional routing steps to be included on the production order
  - $\circ$   $\;$  Include additional miscellaneous costs to be added on a production order  $\;$
  - o Activate/deactivate other related questions
  - Activate/deactivate other related answers
  - o Automatically set answers to other related questions
  - Configured items can be produced for direct sale on a sales order, or produced to stock, for later sale. When creating an order for a configured item, a previous full configuration can be used as the base for a new order, allowing the user to focus on making only the necessary changes.
- **Formula Definitions** provides a flexible approach to defining the quantity and text-related details for a configuration:
  - Component Quantities can be defined as the result of a computation of one or more answers, with other constants
  - Component Descriptions can be defined as the combination of fixed text merged with answers to configuration questions
  - Routing Descriptions can be defined as the combination of fixed text merged with answers to configuration questions
- **Configuration** Generation allows the user to create a custom configuration for an item by prompting with questions and processing answers from a defined configuration. The prompting will happen automatically when a sales order or production order is entered for a configurable item. Configurations can also be generated for items as a standalone option, then saved for later re-use in sales or production.

• **Configurations in Inventory** – views the inventory status of any configured items which were produced and placed in stock. Shows the inventory status of the item, along with its serial number an configuration details.

## Overview

This overview describes the powerful features of the Product Configurator module. Information regarding the specifics of setting up this module and detailed descriptions of the various screens are contained in subsequent chapters of this User Guide.

We strongly recommend you read this Overview before reading the other sections of this User Guide. The Overview consists of the following sections:

## **Configuration Definition Basics**

The Product Configurator defines items which can be produced with a combination of standard components and operations, and options which may include additional components, operations and costs. The resulting item is composed of a customized bill of material and routing, and costs and price specific to the single item. The item can be placed into inventory, or directly sold on a sales order.

Defining the configuration for an item brings together multiple disciplines within an organization:

- **Engineering** the list of component materials that could be used to produce the item must be identified as:
  - The common list of components that should be included, regardless of the options selected
  - o The additional components needed when an option is selected
  - The common list of labor and machine operations that should be included, regardless of the options selected
  - The additional labor and machine operations needed when an option is selected
- **Production and Inventory Control** base and optional components must be identified as either stocked, non-stocked or phantom items. When defined as phantom items, components can be 'exploded' to lower level items that will be included in the component list on a production order
- **Cost Accounting** All costs to produce a configurable item must be classified as:
  - Material stock or non-stock components consumed in production
  - **Labor and Overhead** added at standard labor and overhead rates per hour, when labor hours are reported during production
  - **Outside Process** added at a cost per piece when reported against routing steps defined as 'outside process'
  - **Miscellaneous** other costs such as packaging, administration, handling, etc.
- Sales and Marketing The base configured item is established with a list price, and options will be defined with their own prices, to be accumulated with the base item to calculate a total price for the fully configured item.

## **Configuration Groups**

Configurations are defined in configuration groups. A group typically relates to generic collection of similarly configurable items. For example: bicycles, computers, desks, etc. You may decide to establish multiple end item numbers for bicycles, but they may all be configured by the group 'BICYCLE'.

Within a configuration group, other configuration properties are also defined:

- Options
- Questions, Answers and Responses
- Formulas

## **Configuration Options**

Options are a key building block in configuring an item. An item can be composed of an unlimited number of options, and each option contains details about how to add component materials, labor operations, and miscellaneous costs to the item.

## **Component Materials**

Each option is defined with its own bill of material, The bill of material is appended to the base item's bill of material, to create a customized list of components for the specific unit being produced.

## **Labor Routing**

Each option is defined with its own routing, The routing is appended to the base item's standard routing, to create a customized list of labor and/or machine operations for the specific unit being produced.

## **Miscellaneous Costs**

Each option can be defined with a list of extra costs to be charged to the production order. The costs are added to component materials and labor routing to compute a total cost to produce the configured item.

## **Configuration Questions, Answers, and Responses**

While options define the details behind configured items, selecting the proper options for an item can be a very complex process:

- Options must be selected in a specific order, to ensure that the resulting configuration is logically 'manufacturable'
- Certain options may be mutually exclusive with other options
- Complex options can require a level of product knowledge that is not practical for someone placing sales orders.

As a result, the configuration for an item is defined as a series of text-based questions to be answered by the end user. Questions are presented in a specific order, with predefined answers which are selected or entered by the user. The answers to these questions will trigger responses, which the configurator uses to ultimately define the options to be added to the base item.

## **Questions and Answers**

0

Questions and answers are typically expressed in complete sentences:

- Question 'What size bicycle do you want?'
  - Possible answers:
    - 20 inch
    - 26 inch
    - 28 inch
- Question 'What color should the bicycle be?'
  - Possible answers:
    - Red
    - Blue
    - Green
- Question 'How Many gears should the bike have?'
  - Possible answers:
    - 1-speed
    - 6-speed
    - 12-speed
    - 18-speed
- Question 'How many spare tires do you want to include?'
  - $\circ \quad \text{Possible answer} \text{From 1 to 10}$

## Responses

Responses are actions taken by the configurator, based on the selected or entered answers, to:

- Alter subsequent questions
- Alter answers to subsequent questions
- Auto-fill an answers to a subsequent questions
- Choose the options to be added.

Examples, based on the questions above:

- The bicycle designer knows that when a 20-inch bicycle is selected, the only color possible is black, so the question 'What color should bicycle be' should be turned off altogether.
- Sales history shows that 26 inch bikes are only sold in Red and Blue, so if the user selects a 26 inch bike the Green color answer should be turned off.
- The service department has seen a high incidence of flat tires on 28 inch bikes, so when the user selects a 28 inch bike, the 'How many spare tires do you want to include' question will be automatically filled with '10'

Each answer can have more than one response. So, an answer could cause one or more responses that:

- Turn on a later question
- Turn off a later question
- Turn on/off the answer to a later question
- Set a default answer to a later question
- Select an option

## **Ordering of Questions**

The Product Configurator does not perform any testing of selected options relative to other selected options:

Examples:

- 'A 26 inch bike cannot be selected in the color Green'
- 'A 20 inch bike cannot be selected with 18-speed gearing'
- 'A 20 inch bike cannot be sold with spares'

To manage the compatibility of options in a configuration, the questions must be structured in a sequence that controls the 'selectability' of options:

Examples, based on the above conflicts:

- Ask the question about bike size first, and when '26 inch' is selected, turn off the 'Green' answer in the color question
- Ask the question about bike size first, and when '20 inch' is selected, turn off the '18-speed' answer
- Ask the question about bike size first, and when '20 inch' is selected, turn off the question 'How many spare tires do you want'

It is helpful to compare the order of questions to a decision-tree, where:

• A decision point is similar to a 'question'

- Selecting a branch is similar to an 'answer' to a question
- Selecting a branch may lead to other decision point
- Selecting a branch precludes the possibility of going back an earlier decision point
- An end branch with no more decision points is similar to an 'option'

## **Configuration Formulas**

Formulas add flexibility to options being generated. As noted earlier, options can include the addition of component materials to a configured bill of material, labor steps with detailed instructions, and additional costs.

## **Component Material Quantities**

Components in a bill of material are typically based on the number of units of the component to produce one unit of the parent item. Options allow components to be added with a 'Quantity Type' that is one of the following choices:

- A quantity to be multiplied by the number of unit of the parent item
- An absolute quantity, which does not change based on the parent item order qty
- A 'formula', which is the result of:
  - Answers selected for one or more questions
  - Answers combined with one or more 'constants'
  - Other formulas

Example:

- The component item '1001-20-FRAME' (20-inch bike frame) should be added to the production order, with a quantity of 1 times the number of bikes ordered
- The component item '1001-BOOK' (operator's manual) should be added to the production order, with an absolute quantity of 1 (only 1 manual is needed, regardless of the number of bikes produced).
- The component item '1001-SPARE' (spare tires) should be added to the production order to make a bike, and it's quantity will be based on the answer to the 'How many spare tires do you want to include?'

When a formula is used, it is assumed that the formula has been set up in advance. The formula is referenced as part of a specific configuration group, with a unique identifier. It contains a text value, which is the formula to be calculated.

Example:

- Formula 'SP' is set up with a value of: &SPARES
  - The quantity will be based only on the answer to the question &SPARES (the internal identifier created for the question 'How many spare tires do you want to include?')
- Formula 'SP2' is setup up with a value of:

&SPARES \* 2

- The quantity will be based on the answer to the question & SPARES, times 2
- Formula 'SPEXTRA' is setup up with a values of: &&SP + (&SPARES / 4)
  - $\circ$  The quantity will be base on:
    - The result of formula &SP, plus
    - The answer to question & SPARES, divided by 4

## **Component Item Descriptions**

When components from options are added to the bill of material, their descriptions can be defined as fixed text (from the component item's description in the Item Master), or a combination of text and answer values:

Example:

- When setting up item '1001-PAINT' as a component in the Item Master table, we enter a description of 'Bicycle Paint &COLOR'
- When a user entering an order for the bicycle selects the 'Red' answer to the question 'What color should the bicycle be?' (internal identifier &COLOR)
  - The component '1001-PAINT' is added on the bill of material for the production order of the bike, and it's description will be loaded as:
     'Bicycle Paint Red'

## **Routing Step Descriptions**

When routing steps from options are added to the configured item's routing, their descriptions can be defined as fixed text (from the routing step's description in the option), or a combination of text and answer values:

Example:

- When setting up routing step '0100' in the routing for option COLOR on the bicycle's configuration definition, we enter a description of 'Paint bicycle in the &COLOR spray booth'
- When a user entering an order for the bicycle selects the 'Red' answer to the question 'What color should the bicycle be?' (internal identifier &COLOR)
  - The routing step is added to the routing for the production order of the bike, it's description will be loaded as:

'Paint bicycle in the Red spray booth'

## **Configuration Generation**

This function uses a defined configuration to interact with the end user to configure an actual item being produced. The generation window presents the questions, allows the user to select or manually enter answers to the questions, then save the resulting configuration under a uniquely assigned configuration ID.

The generation can be accessed in one of three ways:

- Automatically when a configurable item is added to a sales order
- Automatically when a configurable item is entered as the end item on a production order
- Via the Configuration Generation menu option but no production order generated.

When a configuration is generated, a user-defined 'Catalog' identifier can also be assigned. This is especially useful when a specific configuration is requested frequently. When a configurable item is entered on a sales or production order, and the user is prompted to enter a configuration, they may select or enter this catalog, and the configuration questions and answers will automatically display as there were originally defined. This saves additional keystrokes and ensures that configurations are entered exactly the same as a previous occurrence. The catalog-based configuration can be accepted as-is, or adjusted to reflect specific requirements.

Example:

• Blue, 26 inch, 16-speed bicycles with 2 spare tires are ordered frequently. A configuration is generated for this combination, and saved as catalog 'BLUE26/16/2'. So anytime a configurable item is entered on a sales order, the user can enter this catalog, and the questions will display, with the above answers automatically selected.

## **Configured Items in Inventory**

When a configured item is produced, it is most typically shipped to a customer on a sales orders. It is possible, though, that a configured item might be manufactured, then placed in inventory for a later sale. The Configured Inventory function lets you review these items in inventory, including:

- The serial number assigned to each unique unit produced
- The cost/price of the base item, and the cost/price of the added options
- The configuration details of the item (components used, labor steps, and miscellaneous costs)

# Chapter 2 Configurable Items

This chapter describes how items indentified as 'configurable'.

## **Update Inventory Information**

Configurable items are set up using the Update Inventory Information, in the Inventory Control/Inventory Maintenance menu. They are entered very similarly to other stocked items.

| Fitrix                                                                                                    | ERP                                                                                                    | Update Inventory Information                                                                             | ¢ @ B D ►   |
|----------------------------------------------------------------------------------------------------|----------------------------------------------------------------------------------------------------|----------------------------------------------------------------------------------------------------|-------------|
| File Edit<br>File Edit<br>File E | View     Navigation     Tools     Actions     Options       Image: Construction of the state of the state of the | Help<br>D Rg D II O O O O O O<br>QC Data                                                                 |             |
| General<br>Item Code:<br>Description:<br>Item Class:<br>Serial/Lot:<br>Mfg Name:<br>Mfg Item:                                                                                                    | TR-4500<br>POWER PACK<br>RBT ROBOTS<br>Serialized V Market Price: N                                                                                                    | Commodity Code:  Check If This Is A Special Order Item  Special Handling Chg:  UPC Code:  Price Group:   |             |
| FMD Required: [<br>Units of Measure<br>UOM List:<br>Stocking Unit:<br>Selling Unit:<br>Factor:                                                                                                    | RoHS Compliant:  Accounting Inventory: Cost of Goods: Sales: Dumonoon Dimensions                                                                                                    | Warranty Days:<br>12000000 NINVENTORY<br>50000000 N PARTS CALES<br>400000000 PARTS SALES<br>Price Levels | A<br>V      |
| Increment:<br>Purchasing Unit:<br>Factor:<br>Increment:                                                                                                    | EA K Volume: 1.000000                                                                                                    | Discount Level 1:<br>Discount Level 2:<br>Discount Level 3:<br>Discount Level 4:<br>Discount Level 5:    |             |
| Warehouses<br>Warehouse<br>MIAMI                                                                                                    | Location On Hand Available<br>A2 0.000 -20.0                                                                                                    | Average Cost Purchase Cost Standard Cost Price Vendor<br>000 0.0000 958.2000 0.0000 0.000                | i<br>A<br>V |
| 149 of 154                                                                                                    | 1.10.ridebarmanu-202401162045                                                                                                    |                                                                                                    | Finite EDD. |

Configurable items must have their 'Serial/Lot' value set to 'Serialized'. Each unit of a configured item can have different characteristics, and since configured items can be stored in inventory, they must be identifiable by serial number, to view their configuration details.

To make an item in the Item Master configurable, it must also have properties set in the Warehouse Detail definition, for each warehouse in which the item can be stocked. While maintaining the item in Update Inventory Information, navigate to the Warehouses section, on the applicable

warehouse for the item, then click the Mfg/Wh-Base button. The following window will display:

0

| Fitrix E             | RP              | Manı       | ufactui    | ring l | Base I    | nforn | nation   | \$          | ۲    |    | D  | •     | 8     |
|----------------------|-----------------|------------|------------|--------|-----------|-------|----------|-------------|------|----|----|-------|-------|
| File Edit Vie        | w Tools         | Help       |            |        |           |       |          |             |      |    |    |       |       |
| o 🖷 🔮                | <b>X</b> [      | è p        |            | e,     | ė         | Û     | 2        | 2           | 2    | 3  |    |       |       |
|                      |                 |            |            | Ba     | se Inform | ation |          |             |      |    |    |       |       |
| Item Code TR-4500    |                 |            |            |        |           | W     | arehouse | MIAMI       |      |    |    |       |       |
| Туре                 | Manufactured    | I          |            |        |           |       |          | Default Bil | M    | FG |    |       |       |
| Planner              |                 |            | <b>A</b> . | )      |           |       | Defa     | ult Routing | g M  | FG |    |       |       |
| Buyer                |                 |            |            | ۹.     |           |       | Default  | Order Qty   |      |    |    | 1.000 |       |
| Prod Type            | Assemble-to-0   | Drder 🔹    |            |        |           |       | Prod     | uction Line | e (  |    |    |       |       |
| Issue Method         | Component Is    | ssue 🔹     |            |        |           |       | D        | epartmen    | t 00 | 00 | ۹. |       |       |
| Accounting Code      | DEFAULT         |            |            |        | A.        | )     |          |             |      |    |    |       |       |
| V. OK X. Cancel      |                 |            |            |        |           |       |          |             |      |    |    |       |       |
| GBC Version: 4.01.10 | ).sidebarmenu-2 | 0240116204 | 5          |        |           |       |          |             |      |    |    | Fitri | x ERP |

On the Prod Type (Production Type) column, select the 'Assemble-To-Order' button.

Also click the Mfg/Wh-Plan button from the Warehouses section, and the following window will display:

| Iter Code TR-4500     Itern Code TR-4500     Planning Load Time   Safety Stock     Planning Lead Time     Shrinkage Factor     Output Planning Lead Time     Shrinkage Factor     Output Planning Lead Time     Shrinkage Factor     Output Planning Lead Time     Shrinkage Factor     Output Planning Lead Time     Shrinkage Factor     Output Planning Lead Time     Shrinkage Factor     Output Planning Lead Time     Shrinkage Factor     Output Planning Lead Time     Shrinkage Factor     Output Planning Lead Time     Shrinkage Factor     Output Planning Lead Time     Shrinkage Factor     Output Planning Lead Time     Shrinkage Factor     Output Planning Lead Time     Shrinkage Factor     Output Planning Lead Time     Shrinkage Factor     Shrinkage Factor     Output Planning Lead Time     Shrinkage Factor     Shrinkage Factor     Shrinkage Factor     Shrinkage Factor     Shrinkage Factor     Shrinkage Factor     Shrinkage Factor     Shrinkage Factor                                                                                                    | ile Edit View 1    | fools Help      | ¢ 🗒   | D 🗈 🖸 🕻                  | 9             |                            |   |    |  |
|----------------------------------------------------------------------------------------------------|--------------------|-----------------|-------|--------------------------|---------------|----------------------------|---|----|--|
| Item Code TR-4500     MRP   Interval Code   Days of Supply   0   Order Policy   Discrete   •   Economic Order Qty   1.000   Maximum Quantity   .000   Maximum Quantity   .000   Safety Stock   .0000   Planning Lead Time   Shrinkage Factor   .0000       Planning Information   Warehouse   MIAMI      Planning Lead Time   Shrinkage Factor                                                                                                    | Juan Cada 🛛 T      |                 | ۹ 🗒   | li 🔹 🗹 🕻                 | 2 😮           |                            |   |    |  |
| Item Code TR-4500   Warehouse   MRP   Interval Code   Days of Supply   Order Policy   Discrete   Varehouse   Master-Scheduled Item   Master Schedule Group   Master Schedule Interval   Vorder Policy   Discrete   Varehouse   Master Schedule Interval   Varehouse   Master Schedule Interval   Vorder Qty   Maximum Quantity   Maximum Quantity   Oot   Multiple Quantity   Safety Stock   Shrinkage Factor   Shrinkage Factor   Outone Rel Time   Shrinkage Factor                                                                                                    | Item Code          |                 |       |                          | -             |                            |   |    |  |
| Item Code     TR-4500       MRP     Interval Code       Days of Supply     0       Order Policy     Discrete       Conomic Order Qty     1.000       Minimum Quantity     .000       Maximum Quantity     .000       Maximum Quantity     .000       Safety Stock     .000       Planning Lead Time     .0000       Shrinkage Factor     .0000                                                                                                    | Item Code          |                 |       | Planning Information     |               |                            |   |    |  |
| MRP     MPS/Forecast       Interval Code [     Master Scheduled Item ]       Days of Supply     0       Order Policy Discrete     Master Schedule Group       Economic Order Qty     1.000       Minimum Quantity     .000       Maximum Quantity     .000       Maximum Quantity     .000       Multiple Quantity     .000       Safety Stock     .000       Planning Lead Time     .0000       Shrinkage Factor     .0000                                                                                                    | Item Code          | R-4500          |       | Warehouse MIAMI          |               |                            |   |    |  |
| Interval Code Master-Schedule Item   Days of Supply 0   Order Policy Discrete   Order Policy Discrete   Minimum Quantity .000   Maximum Quantity .000   Multiple Quantity .000   Safety Stock .000   Forecast Group   Planning Lead Time   Shrinkage Factor .0000                                                                                                    | MRP                |                 |       | MPS/Forecast             |               |                            |   |    |  |
| Days of Supply       0       Master Schedule Group         Order Policy       Discrete       Master Schedule Interval       Offset       0         Kennender       1.000       Automatic Resource Build       Automatic Resource Build       0         Minimum Quantity       .000       Rough-Cut Resource       0       0.000       0         Multiple Quantity       .000       Demand Source       0       0       0       0         Safety Stock       .000       Forecasted Item       Forecast Group       Forecast Group       Forecast Interval       Image: Shrinkage Factor       .0000       Forecast Interval       Image: Shrinkage Factor       Image: Shrinkage Factor       .0000       Forecast Interval       Image: Shrinkage Factor       Image: Shrinkage Factor       Image: Shrinkage | Interval Code      |                 |       | Master-Scheduled Item    |               |                            |   |    |  |
| Order Policy Discrete   Economic Order Qty 1.000   Minimum Quantity .000   Maximum Quantity .000   Multiple Quantity .000   Safety Stock .000   Safety Stock .000   Planning Lead Time Forecast Group   Shrinkage Factor .0000                                                                                                    | Days of Supply     |                 | 0     | Master Schedule Group    |               |                            |   |    |  |
| Economic Order Qty     1.000     Automatic Resource Build       Minimum Quantity     .000     Rough-Cut Resource       Maximum Quantity     .000     Demand Source       Multiple Quantity     .000     Demand Source       Safety Stock     .000     Forecasted Item       Planning Lead Time     .0000     Forecast Group       Shrinkage Factor     .0000     Forecast Interval                                                                                                    | Order Policy D     | iscrete 🔻       |       | Master Schedule Interval |               | <ul> <li>Offset</li> </ul> | 0 |    |  |
| Minimum Quantity     .000     Rough-Cut Resource       Maximum Quantity     .000     Rough-Cut Resource       Multiple Quantity     .000     Demand Source       Safety Stock     .000     Forecasted Item       Planning Lead Time     Forecast Group       Shrinkage Factor     .0000                                                                                                    | Economic Order Qty |                 | 1.000 | Automatic Resource Build |               |                            |   |    |  |
| Maximum Quantity     .000     Rough-Cut Conversion     0.0000       Multiple Quantity     .000     Demand Source G       Safety Stock     .000     Forecasted Item       Planning Lead Time     Forecast Group       Shrinkage Factor     .0000       Purchare Gel Time     Forecast Interval                                                                                                    | Minimum Quantity   |                 | .000  | Rough-Cut Resource       |               |                            |   |    |  |
| Multiple Quantity     .000     Demand Source     G       Safety Stock     .000     Forecasted Item        Planning Lead Time     Forecast Group        Shrinkage Factor     .0000     Forecast Interval                                                                                                    | Maximum Quantity   |                 | .000  | Rough-Cut Conversion     |               | 0.0000                     |   |    |  |
| Safety Stock .000 Forecasted Item  Planning Lead Time Forecast Group Shrinkage Factor .0000 Forecast Interval  Purchase Pal Time Purchase Order                                                                                                    | Multiple Quantity  |                 | .000  | Demand Source            | G             |                            |   |    |  |
| Planning Lead Time Forecast Group Shrinkage Factor .0000 Forecast Interval                                                                                                    | Safety Stock       |                 | .000  | Forecasted Item          |               |                            |   |    |  |
| Shrinkage Factor .0000 Forecast Interval                                                                                                    | Planning Lead Time |                 | 0000  | Forecast Group           |               |                            |   |    |  |
| Ruirchaca Kal Ivoa Ruirchaca Lirdar                                                                                                    | Shrinkage Factor   |                 | .0000 | Forecast Interval        |               | •                          |   |    |  |
| Quantity or Amount By Quantity •                                                                                                    | Purchase Rel Type  | urchase Order 👻 |       | Quantity or Amount       | By Quantity 👻 |                            |   |    |  |
| Configurable Item//Group                                                                                                    |                    |                 |       | Configurable Item/Group  |               |                            |   | л. |  |

Make sure the Configurable Item is checked, and enter an option configuration group (or zoom to select from a list). This group will automatically display during configuration generation for the item.

## **Defining Components to be used on Configuration Options**

Component items must be set up using Update Inventory Information before they can used on options for a configuration group.

## **Defining Routing Steps to be used on Configuration Options**

Resources needed on routing steps used on options for a configuration group, must be set up first, using the Standard Routing/File Maintenance options, for:

- Departments
- Work Centers
- Machines

Fitrix Product Configurator Product Guide

• Teams

# **Chapter 3** The Product Configurator Menu

This chapter provides a brief explanation of the options on the Product Configurator menu. All options for working with configurations are on this menu. The main menu is accessed from the Item Management menu:

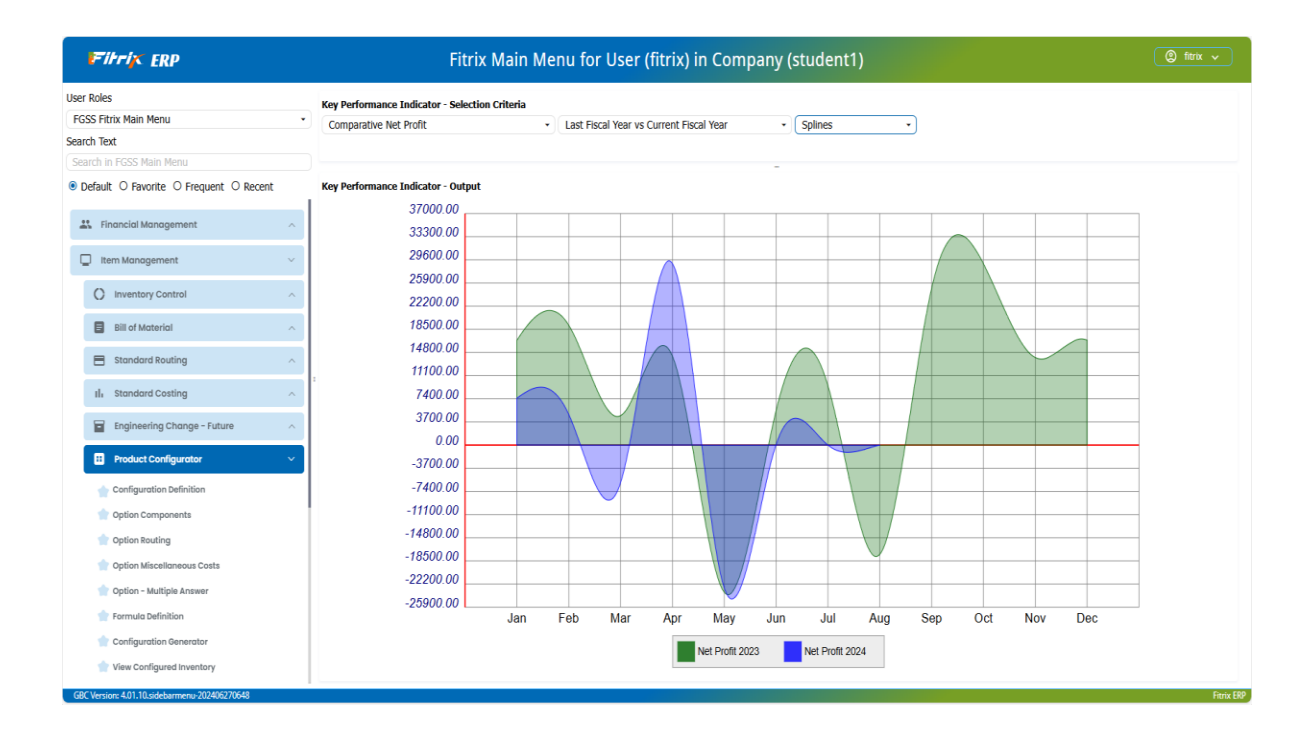

The following options are accessible on this menu

- Configuration Definition add, update or delete configuration groups, as well as work with the questions, answers and responses for a group
- Option Components Define options within a group, and their associated component items.
- Option Routing Define options within a group, and their associated routing steps.
- Option Miscellaneous Costs Define options within a group, and their associated miscellaneous cost elements
- Formula Definition Add, update or delete formula codes and formulas within a configuration group.
- Configuration Generator Create or change a configuration
- View Configured Inventory

# **Chapter 4**Defining Configurations

This chapter describes the detail and flow of setting up and defining configuration groups.

## **Configuration Definition**

This is menu option 1 on the Product Configurator menu. Use this function to perform the following tasks:

- Add, Update or Delete configuration groups
- Define questions
- Define answers to questions
- Define responses for answers

| Fi        | tr.    | i× ERF          |              |              |               |              |         |                 | Main  | Screen |    |         |                                      |   | ~ • | . r |            |
|-----------|--------|-----------------|--------------|--------------|---------------|--------------|---------|-----------------|-------|--------|----|---------|--------------------------------------|---|-----|-----|------------|
| File      | Edir   | t View          | Navigation   | Tools A      | ctions Option | s Help       |         |                 |       |        |    |         |                                      | ÷ |     |     |            |
| 0         |        | ø               | 64 IA        |              | ۹             |              | 2       | <u>11</u>       | 0     | a 20   | ól | 9       | 0                                    |   |     |     |            |
| 0         |        |                 |              |              |               |              |         |                 |       |        |    | -       | -                                    |   |     |     |            |
| Answers   |        |                 |              |              |               |              |         |                 |       |        |    |         |                                      |   |     |     |            |
| ۹<br>Find | G      | / Next          | Add Update   | Delete Brows | ie .          |              |         |                 |       |        |    |         |                                      |   |     |     |            |
|           | Gro    | NOBOT           |              |              | Desc ROBC     | TS           |         |                 |       |        |    |         |                                      |   |     |     |            |
| Serializ  | ed Ite | em 📃            |              | Next Seria   | al Number     |              |         |                 |       |        |    |         |                                      |   |     |     |            |
| Questio   | ons    |                 |              |              |               |              |         |                 |       |        |    |         |                                      |   |     |     |            |
| 500       | ,      | ode             | Pequired     | Dicplay      | Annuar Tuno   | Angunar Data | Time Ar | acues Precision | Start | Eton   |    | Text    |                                      |   |     |     |            |
| bed       | , `    |                 | nequireu     | bispidy      | List of Value | Tout         | 1995 14 |                 | Juire | -      | _  | Deve    | u want a clear or neep head bubble?  |   |     |     |            |
|           | 2      | BUBBLENEON      |              |              | List of Value | is Text      |         |                 |       |        |    | Do you  | u want a green or nurple bubble?     |   |     |     |            |
|           | 3      | CAMERA          |              |              | List of Value | es Text      |         |                 |       |        |    | Do you  | u want a camera?                     |   |     |     |            |
|           | 4      | LENSTYPE        |              |              | List of Value | es Text      |         |                 |       |        |    | What ty | type of lens for the camera?         |   |     |     |            |
|           | 5      | CHSTLTTYPE      |              |              | List of Value | es Text      |         |                 |       | •      |    | Do you  | u want clear or neon chest lights?   |   |     |     |            |
|           | 6      | CHSTNEON        | $\checkmark$ |              | List of Value | es Text      |         |                 |       | •      |    | Do you  | u want green or purple chest lights? |   |     |     |            |
|           | 7      | VOICEGNDR       | $\checkmark$ | <b>V</b>     | List of Value | es Text      |         |                 |       | •      |    | Do you  | u want a male or female voice?       |   |     |     |            |
|           | 8      | VOICELANG       | $\checkmark$ | $\checkmark$ | List of Value | es Text      |         |                 |       | ٥      | •  | What la | language do you want?                |   |     |     |            |
|           | 9      | SOILSMPLER      | $\checkmark$ | $\checkmark$ | List of Value | es Text      |         |                 |       | •      |    | Do you  | u want a soil sampler?               |   |     |     |            |
|           |        |                 |              |              |               |              |         |                 |       |        |    |         |                                      |   |     |     |            |
|           |        |                 |              |              |               |              |         |                 |       |        |    |         |                                      |   |     |     |            |
|           |        |                 |              |              |               |              |         |                 |       |        |    |         |                                      |   |     |     | •          |
| THE View  | w Det  | ail             |              |              |               |              |         |                 |       |        |    |         |                                      |   |     |     |            |
| GBC V     | ersio  | n: 4.01.10.side | barmenu-2024 | 03140809     |               |              |         |                 |       |        |    |         |                                      |   |     |     | Fitrix ERP |

## Group

Enter a unique group code, up to 15 characters, representing the group. This is a required field.

## **Desc (Description)**

Enter a free-form description for the group. This description will display when using the Configuration Generation option.

For each group, enter one or more questions:

### Seq (Sequence)

Enter a number to specify the order in which the question will display.

## Code

Enter a unique code, up to 10 characters, to uniquely identify this question within the group. It is usually entered as an abbreviation for the question text.

## Required

Check if an answer to this question is required. Uncheck if an answer is optional

## Display

Check if this question should be displayed initially, when beginning a new configuration

## Answer Type

Select one of the following values:

- List of Values The allowed answers will be included individually. The user must enter or select an answer from one of the allowed answers
- Range of Values The answer must be in a range of number values defined in the answer to this question

## Start/Stop

Enter the start and stop dates for this question. If a configuration is generated on a date before the 'Start', or after the 'Stop', the question will not display. Leave these values blank if you wish to always ask the question.

## Text

Enter the text of the question the user will see when generating a configuration.

For each question, click the Answers button to see the following window:

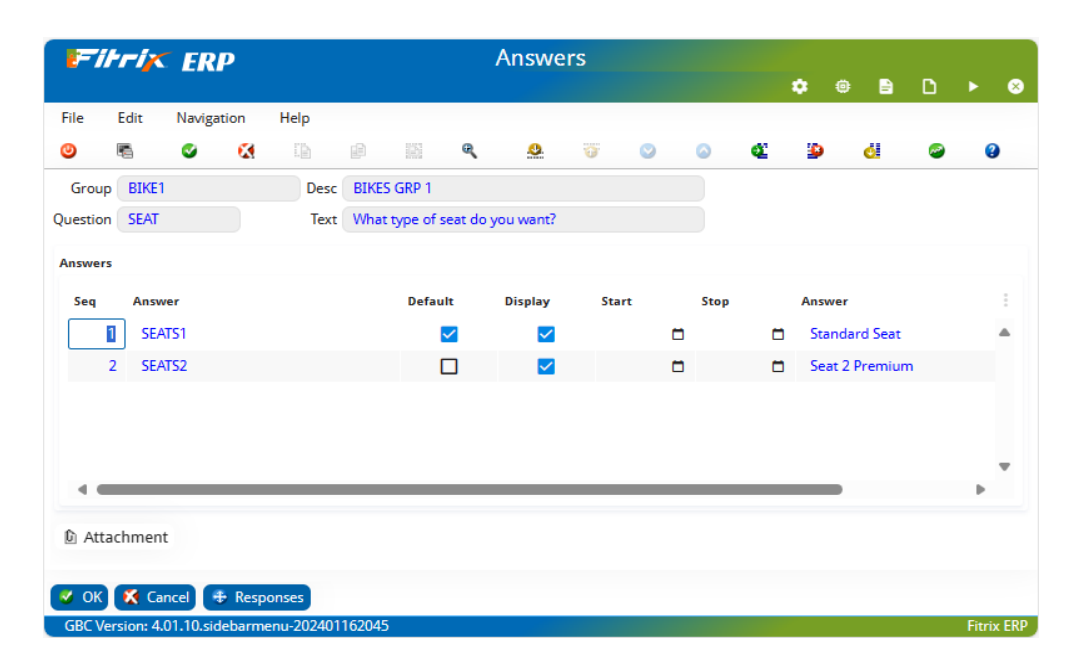

## Seq (Sequence)

Enter a number to specify the order in which the answer will display. In configuration generation, the user can enter an answer to a question, or zoom to see a list of allowed answers (if the answer type is 'List of Values'. The answers will display sorted in Sequence order.

## Answer

Enter a unique code, up to 30 characters, to uniquely identify this answer to the question within the group. It is usually entered as an abbreviation for the answer text.

## Default

Check if this answer should display as the default answer to the question when generating a configuration. Uncheck if this is not the default answer.

NOTE: Only one question can be checked per question

## Display

Check if this answer should display as a possible choice initially. Uncheck if it should NOT display initially.

## Start/Stop

Enter the start and stop dates for this answer. If a configuration is generated on a date before the 'Start', or after the 'Stop', the answer will not display. Leave these values blank if you wish to always display the answer.

## Answer (Text)

Enter the text of the answer the user will see when generating a configuration.

|          | TIK ERI     | Р        |      |              |           | Res      | ponses |     |    |   |   |       |          |   |   |
|----------|-------------|----------|------|--------------|-----------|----------|--------|-----|----|---|---|-------|----------|---|---|
|          |             |          |      |              |           |          |        |     |    |   |   | ۰     | ۲        | È | ۵ |
| File     | Edit Naviga | tion Hel | p    | ~            |           |          |        |     |    |   |   |       | ~        |   |   |
| ۲        | n 🗸         | M L      |      |              | e,        | <u>.</u> |        | 0   | Q. | 2 | 0 | 2     | (2)      |   |   |
| Group    | BIKE1       |          | Desc | BIKES GRP 1  |           |          |        |     |    |   |   |       |          |   |   |
| Question | SEAT        |          | Text | What type of | seat do y | ou want? |        |     |    |   |   |       |          |   |   |
| Answer   | SEATS1      |          | Text | Standard Sea | it        |          |        |     |    |   |   |       |          |   |   |
| Sea      | Response    | Type     |      | Ontion       |           | Question | An     | wer |    |   |   | Answe | or Value |   |   |
|          | 1 CEAT1     | 0.00     | ion  | - CEATO      |           |          |        |     |    |   |   |       |          |   |   |
|          | 1 SLATT     | opt      | ion  | • 50013      | ,         |          |        |     |    |   |   |       |          |   |   |
|          |             | opt      |      |              | ,<br>     |          |        |     |    |   |   |       |          |   |   |
|          |             |          |      |              |           |          |        |     |    |   |   |       |          |   |   |
|          |             |          |      |              |           |          |        |     |    |   |   |       |          |   |   |
|          |             |          |      |              |           |          |        |     |    |   |   |       |          |   |   |
|          |             |          |      |              |           |          |        |     |    |   |   |       |          |   |   |
|          |             |          |      |              |           |          |        |     |    |   |   |       |          |   |   |
|          |             |          |      |              |           |          |        |     |    |   |   |       |          |   |   |
|          |             |          |      |              |           |          |        |     |    |   |   |       |          |   |   |
|          |             |          |      |              |           |          |        |     |    |   |   |       |          |   |   |
|          |             |          |      |              |           |          |        |     |    |   |   |       |          |   |   |

## Seq (Sequence)

Enter a number to specify the order in which the response will be processed. In configuration generation, when the user selects an answer to a question, the associated responses are execute immediately. See the 'Type' column below to understand what types of responses are possible.

## Response

Enter a unique code, up to 10 characters, to identify this response.

## Type

Enter one of the following values:

- Option activates the associated option, defined in the column 'Option'
- Question Off tells configuration generation to remove the associated question from the list of questions. If this question is currently being displayed, it will immediately be removed from the display

- Question On– tells configuration generation to add the associated question to the list of questions. If this question is currently not being displayed, it will immediately be added to the display, in the proper location, based on the question's 'Sequence' value.
- Answer Off tells configuration generation to remove the associated answer from the associated question. If this answer is currently being displayed, it will immediately be replaced on the display, by the question's default answer. If the answer begin turned off is the question's default answer, the answer will be blanked out.
- Answer On– tells configuration generation to add the associated associated answer to the list of answers for the question.
- Answer Set tells the configuration generation to automatically answer the associated question with answer entered in the 'Answer Value' column.

## Option

If the Type is 'Option', enter or select an option already defined for the group.

## Question

If the Type is 'Question Off/On', 'Answer Off/On', or 'Answer Set', enter the question code to be affected.

NOTE: the question code must have an associated sequence number which is HIGHER than the question associated with this response. The configurator does not allow a 'later' question to affect the existence of an 'earlier' question.

## Answer

If the Type is 'Answer Off/On' enter the answer code to be affected.

## **Answer Value**

If the Type is 'Answer Set' enter the answer to be supplied.

NOTE 1: if the question type is 'List of Values', the Answer value should be on one of the listed values.

NOTE 2: if the question type is 'Range of Values', the Answer value should be within the required range of values.

## **Option Components**

This is menu option 2 on the Product Configurator menu. Use this function to define an option within a configuration group, and to add or change component items to be added to a base configuration, for the group, when the option is selected during configuration generation. When you select the menu option, the following screen displays:

| Fitrix ERP                                                                                                    | Fibrix ERP     Option Components       Image: Component S     Image: Component S |                               |  |  |  |  |  |  |  |  |  |  |  |  |
|----------------------------------------------------------------------------------------------------|----------------------------------------------------------------------------------|-------------------------------|--|--|--|--|--|--|--|--|--|--|--|--|
|                                                                                                    |                                                                                  | 🌣 ê 🖹 🗅 🕨 🕲                   |  |  |  |  |  |  |  |  |  |  |  |  |
| File Edit View Navigation Tools Actions Options                                                                                                    | Help                                                                             |                               |  |  |  |  |  |  |  |  |  |  |  |  |
| o 🖻 🔮 🚺 🕼 🖗 🕅 🗨 🗒                                                                                                    | 🖻 🗟 🖾 😂 📀 🍪 🤞                                                                    | <u>ن</u>                      |  |  |  |  |  |  |  |  |  |  |  |  |
| Image: Second second second  |                                                                                  |                               |  |  |  |  |  |  |  |  |  |  |  |  |
| Image: Constraint of the second second sec |                                                                                  |                               |  |  |  |  |  |  |  |  |  |  |  |  |
| Group ROBOT Desc ROBOTS                                                                                                    |                                                                                  |                               |  |  |  |  |  |  |  |  |  |  |  |  |
| Option BUBBLECLR Desc CLEAR BUBBLE                                                                                                    | )                                                                                |                               |  |  |  |  |  |  |  |  |  |  |  |  |
| Start Date End Date                                                                                                    |                                                                                  |                               |  |  |  |  |  |  |  |  |  |  |  |  |
| Seq Component Description                                                                                                    | Type Quantity Formula                                                            | Where-Used Issue Method Price |  |  |  |  |  |  |  |  |  |  |  |  |
| 0101 HD-1000C HEAD BUBBLE - CLEAR                                                                                                    | Quantity per Unit 1.0000000                                                      | 12.0000                       |  |  |  |  |  |  |  |  |  |  |  |  |
|                                                                                                    |                                                                                  |                               |  |  |  |  |  |  |  |  |  |  |  |  |
| 4                                                                                                    |                                                                                  |                               |  |  |  |  |  |  |  |  |  |  |  |  |
| 3 of 17                                                                                                    |                                                                                  |                               |  |  |  |  |  |  |  |  |  |  |  |  |
| 🗸 OK 🎇 Cancel 🎫 Detail                                                                                                    |                                                                                  |                               |  |  |  |  |  |  |  |  |  |  |  |  |
| GBC Version: 4.01.10.sidebarmenu-202401162045                                                                                                    |                                                                                  | Fitrix ERP                    |  |  |  |  |  |  |  |  |  |  |  |  |

## Group

Enter an existing configuration group. The group description will display automatically

## Option

Enter a code, up to 10 characters, to uniquely identify this option within the group.

NOTE: A newly entered option, if added here, will create the option for the other Option-related menu options as well. When working with the option using Option Routing or Option Misc Costs, select 'Find/Update' to work with it.

## **Desc (Description)**

Enter a free form description for the option.

For each option, enter one or more component items.

### Seq (Sequence)

Enter a sequence used to sort this component within the overall list of components.

NOTE: Plan carefully how to use this sequence, as it will be merged with:

- Components from the configured item's base bill of material
- Other components from options selected during configuration generation

The objective should be to use sequence numbers that will display an overall list of components that avoids duplicates, and is meaningful from a business perspective.

## Component

Enter a valid item code, or use 'zoom' to display a list of valid items.

### Description

The item's description from the Item Master will display as a default, but can be changed. You may enter:

- Free-form text, or
- Text, and variables for text to be substituted at runtime (see Formulas)

## **Quantity Type**

Enter one of the following values:

- Quantity per Unit The total quantity required of the component will be the 'Quantity' times the number of units ordered for the configurable item.
- Absolute Quantity The quantity required of the component will be the 'Quantity'
- Formula-Based The quantity required will be based on a formula (see Formulas)

## Quantity

Enter a quantity, if the Type is either 'Quantity per Unit' or 'Absolute Quantity'

## Formula

If the Quantity Type is 'Formula-Based', enter the formula code to be used to compute the quantity during configuration generation.

## Where-Used

Enter an optional routing step, where this component is expected to be used. When the component is printed on the production order 'Production Packet', the component's where-used value can be helpful in identifying where the component item should be staged for usage.

### **Issue Method**

Enter one of the following values:

- Production Receipt component will be issued at the same time as the production receipt for the end item
- Component Issue component will be issued before the Production Receipt, during the Component Issue transaction.
- Operation Issue this value is reserved for future use.

### Price

Enter unit price to be added to the base item's price when configuring. If the component uses the 'Quantity per Unit' type, the quantity \* order qty \* price will be added to the base item's price.

3

Use the Notes button to enter additional notes describing the component in more detail.

3

Use the **Details** button to display the following window:

| Firrix ER               | Р         |          | Со     | ompo | nent | Det | ails   |   |            |   |   |       |       |
|-------------------------|-----------|----------|--------|------|------|-----|--------|---|------------|---|---|-------|-------|
|                         |           |          |        |      |      |     |        |   | ٠          | ۲ | ۵ |       | 8     |
| File Edit View          | Tools     | Help     |        |      |      |     |        |   |            |   |   |       |       |
| o 🖻 📀                   | <b>X</b>  | 1        | £      | 103  | e,   |     |        | Û | ē <u>s</u> | 2 | 2 | 3     |       |
| Component Sequence      | 0101      |          |        |      |      |     |        |   |            |   |   |       |       |
| Component Item          | HD-1000   | C        |        |      |      |     |        |   | 9,         |   |   |       |       |
| Operation Where Used    | 1         |          |        |      |      |     |        |   |            |   |   |       |       |
| Quantity Type           | Quantity  | per Unit | •      |      |      |     |        |   |            |   |   |       |       |
| Quantity Per Unit       |           |          |        |      |      | 1.0 | 000000 |   |            |   |   |       |       |
| Start Offset Days       |           |          |        |      | 0    |     |        |   |            |   |   |       |       |
| Effective Start         |           |          |        |      |      |     |        |   |            |   |   |       |       |
| Effective End           |           |          |        |      |      |     |        |   |            |   |   |       |       |
| Supply to Vendor        |           |          |        |      |      |     |        |   |            |   |   |       |       |
| Shrinkage Factor        |           |          |        |      |      |     |        |   |            |   |   |       |       |
| Issue Method            |           |          | •      |      |      |     |        |   |            |   |   |       |       |
|                         |           |          |        |      |      |     |        |   |            |   |   |       |       |
| 🗸 OK 🏹 Cancel           |           |          |        |      |      |     |        |   |            |   |   |       |       |
| GBC Version: 4.01.10.si | debarmeni | u-202401 | 162045 |      |      |     |        |   |            |   |   | Fitri | K ERP |

Many of the columns on this window were also displayed on the previous window. The additional columns are:

## **Start Offset Days**

Enter the number of working days after the start of a production that this component is needed. The default is 0.

## **Effective Start/End**

Configurations entered before the start date or after the stop date will not include this component. If you leave these dates blanks, no date checking will be performed

## Supply to Vendor

This field is reserved for future use

## **Shrinkage Factor**

Enter a value to reflect the expected loss of the component during production. See the Bill of Material User Guide for more details describing shrinkage factor.

## **Issue Method**

Enter one of the following values:

- Production Receipt component will be issued at the same time as the production receipt for the end item
- Component Issue component will be issued before the Production Receipt, during the Component Issue transaction.
- Operation Issue this value is reserved for future use.

## **Option Routing**

This is menu option 3 on the Product Configurator menu. Use this function to define an option within a configuration group, and to add or change routing steps to be added to a base configuration, for the group, when the option is selected during configuration generation. When you select the menu option, the following screen displays:

| Fil              | tri <mark>x</mark> | ER    | Р        |                    |             |             |       |       |       |          |   | Opt    | ion R | Routin  | g    |       |    |      |           |         |       |    |       |     |
|------------------|--------------------|-------|----------|--------------------|-------------|-------------|-------|-------|-------|----------|---|--------|-------|---------|------|-------|----|------|-----------|---------|-------|----|-------|-----|
| File             | Edit               | View  | Nav      | igation            | Tools       | Actio       | ns    | Ontic | uns H | eln      |   |        |       |         |      |       |    |      |           |         | •     | •  | 9 L   | • נ |
| 0                | EGIT.              | 0     | 63       | - Ch               |             | 131         | e,    | oput  | 間     | c.p<br>آ | R |        | ¥1    | O       | 6    | đ.    | 10 | di   | S (3      |         |       |    |       |     |
| ()<br>Notes      | ()<br>Details      |       |          |                    |             |             |       |       |       |          | - |        |       |         | -    |       | _  |      |           |         |       |    |       |     |
| <b>Q</b><br>Find | G<br>Prev          | Next  | 🔁<br>Add | <b>(</b><br>Update | 😂<br>Delete | 🙀<br>Browse |       |       |       |          |   |        |       |         |      |       |    |      |           |         |       |    |       |     |
| Gro              | up BIK             | Œ1    |          | 0,                 | Des         | BIKES       | GRP 1 |       |       |          |   |        |       |         |      |       |    |      |           |         |       |    |       |     |
| Opti             | on PAI             | INT   |          |                    | Des         | PAINT       | FRAN  | IE    |       |          |   |        |       |         |      |       |    |      |           |         |       |    |       |     |
| Start Da         | ate                |       |          |                    | End Date    | •           |       |       |       |          |   |        |       |         |      |       |    |      |           |         |       |    |       |     |
| Routing          | Steps              |       |          |                    |             |             |       |       |       |          |   |        |       |         |      |       |    |      |           |         |       |    |       |     |
| Seq              | Oper               | r     | Des      | cription           |             |             |       |       |       |          | L | /0     |       | Work Ce | nter | Machi | ne | Dept | Setup Hrs | Run Hrs | Price |    |       |     |
| P1               |                    |       | PA       | INT FRA            | ME          |             |       |       |       |          |   | Inside |       | QC      |      |       |    | 000  | 0.0000    | 1.00000 |       | 15 | .0000 |     |
|                  |                    |       |          |                    |             |             |       |       |       |          |   |        |       |         |      |       |    |      |           |         |       |    |       | Ŧ   |
|                  |                    |       |          |                    |             |             |       |       |       |          |   |        |       |         |      |       |    |      |           |         |       |    |       | Þ   |
| 1 of 17          | 1                  |       |          |                    |             |             |       |       |       |          |   |        |       |         |      |       |    |      |           |         |       |    |       |     |
| View             | v Detail           | 01 10 |          | 202                | 40116204    | _           |       |       |       |          |   |        |       |         |      |       |    |      |           |         |       |    |       |     |

## Group

Enter an existing configuration group. The group description will display automatically

## Option

Enter a code, up to 10 characters, to uniquely identify this option within the group.

NOTE: A newly entered option, if added here, will create the option for the other Option-related menu options as well. When working with the option using Option Components or Option Misc Costs, select 'Find/Update' to work with it.

## **Desc (Description)**

Enter a free form description for the option.

For each option, enter one or more routing steps.

## Seq (Sequence)

Enter a sequence used to sort this routing step within the overall list of steps.

NOTE: Plan carefully how to use this sequence, as it will be merged with:

- Routing steps from the configured item's base routing
- Other routing steps from options selected during configuration generation

The objective should be to use sequence numbers that will display an overall routing that avoids duplicates, and is meaningful from a business perspective.

## **Oper (Operation)**

Enter an operation code that would have been set up earlier in the Standard Routing module. Entering a valid operation will automatically display an associated description, work center, department, machine, setup hours and run hours. If you leave this column blank, you must enter the remaining columns values.

## Description

Enter the routing step's description. You may enter:

- Free-form text, or
- Text, and variables for text to be substituted at runtime (see Formulas)

## I/O (Inside/Outside)

Enter one of the following values:

- Inside This labor step will be performed in the manufacturing facility and appropriate standard labor and overhead rates may be applied to the cost of manufacturing the item
- Outside This labor step will be performed by an outside business partner, and the partners quoted cost per piece will be added to the cost of manufacturing the item

## Work Center

Enter the work center where this work will be performed. The selected work center has associated standard labor and overhead rates, used to calculate the cost of the step. This column is required.

## Machine

Enter an optional machine on which the work will be performed.

## Department

Enter an optional department in which the work will be performed.

## **Setup Hrs (Setup Hours)**

Enter the time required to prepare resources needed to perform this step.

## **Run Hrs (Run Hours)**

Enter the time required to process this labor step. The time should be interpreted as the hours per piece.

## Price

Enter the price amount to be added to the total price of the produced item. This amount should be expressed as a total amount per unit of produced item, NOT as a price per hour.

. 🕀

Use the Notes button to enter additional notes describing the labor step in more detail.

3

Use the **Details** button to display the following window:

| Fitrix ERP                 |               | R      | outing   | Step   | Detai    | ls               |   |             | _        |         |        | _     |       |
|----------------------------|---------------|--------|----------|--------|----------|------------------|---|-------------|----------|---------|--------|-------|-------|
|                            |               |        |          |        |          |                  |   | \$          | ۲        |         | D      |       | ⊗     |
| File Edit View             | Tools Help    |        |          |        |          |                  |   |             |          |         |        |       |       |
| o 🖻 🖻                      | X (b          | e X    | e,       | 莨      | <u>C</u> | e <mark>s</mark> |   | 2           | 3        |         |        |       |       |
| Routing Step               | P1            |        |          | PAI    | NT FRAM  | E                |   |             |          |         |        |       |       |
| Standard Operation         | [             |        |          |        |          |                  |   | C           | urrent S | Standar | d Hour | s     |       |
| Work Center                | QC            |        | A.       |        |          |                  |   |             | Setup    |         | 0.0    | 0000  |       |
| Machine                    |               |        | A.,      |        |          |                  |   | Labor p     | er Unit  |         | 1.     | .0000 |       |
| Department                 | 000           |        | <b>A</b> |        |          |                  | I | Machine p   | er Unit  |         | 0.     | .0000 |       |
| Team                       |               |        |          | 4. (L) |          |                  |   |             |          |         |        |       |       |
| Tool Item                  |               |        |          | _      |          |                  |   | Effective 9 | Start    |         |        | ť     |       |
| Schedule by Labor/Machine  | Labor-based   | •      |          |        |          |                  |   | Effective   | End      |         |        | ť     | •     |
| Outside Process Unit Cost  |               |        |          |        |          |                  |   |             |          |         |        |       |       |
| Outside Process Item       |               |        |          |        |          |                  |   |             |          |         |        |       |       |
| Labor Transaction Type     |               | -      |          |        |          |                  |   |             |          |         |        |       |       |
|                            |               |        |          |        |          |                  |   |             |          |         |        |       |       |
|                            |               |        |          |        |          |                  |   |             |          |         |        |       |       |
|                            |               |        |          |        |          |                  |   |             |          |         |        |       |       |
| V OK X Cancel              |               |        |          |        |          |                  |   |             |          |         |        |       |       |
| GBC Version: 4.01.10.sideb | armenu-202401 | 162045 |          |        |          |                  |   |             |          |         |        | Fitri | x ERP |

Many of the columns on this window were also displayed on the previous window. The additional columns are:

## Team

Enter a reference to the team of workers responsible for this step.

## **Tool Item**

Enter a reference to the tool or tools needed to perform this step.

## Schedule by Labor/Machine

For scheduling purposes, is this step loaded based on labor hours, or machine hours?

## **Outside Process Cost per Unit**

For steps entered with I/O=Outside Process, enter the cost per piece for the process.

## Labor Transaction Type

This column is reserved for future use.

## **Current Standard Hours – Machine per Unit**

Enter an optional number of hours of machine time to complete this step. These hours can be used to compute a overhead-only cost element.

## **Effective Start/End**

Configurations entered before the start date or after the stop date will not include this routing step. If you leave these dates blanks, no date checking will be performed.

## **Option Miscellaneous Costs**

This is menu option 4 on the Product Configurator menu. Use this function to define an option within a configuration group, and to add or change miscellaneous costs to be added to a base configuration, for the group, when the option is selected during configuration generation. When you select the menu option, the following screen displays:

| 17            | irr       | ix ,     | ER     | Р      |          |           |        | (     | Optior   | n Misce | ellane     | eous ( | Costs |         |    |    |   | _ | _ |       |       |
|---------------|-----------|----------|--------|--------|----------|-----------|--------|-------|----------|---------|------------|--------|-------|---------|----|----|---|---|---|-------|-------|
| 51            |           |          |        |        |          |           |        |       | <b>.</b> |         |            |        |       |         |    | \$ | • | Ē | ט |       | 8     |
| File          | Edi       | it V     | lew    | Nav    | igation  | lools     | Actio  | ns    | Options  | Help    |            |        |       |         |    |    |   |   |   |       |       |
| ۵             |           |          | <      | X      |          | £         |        | e,    | Ë.       | C       | Ē <u>s</u> | 2      | ŦŤ    | $\odot$ | đ, | 9  |   | Ó | 2 | 3     |       |
| Notes         | 🕃<br>Deta | ils      |        |        |          |           |        |       |          |         |            |        |       |         |    |    |   |   |   |       |       |
| ٩             | G         | e        | )      | 0      | G        | 8         |        |       |          |         |            |        |       |         |    |    |   |   |   |       |       |
| Find          | Pre       | v N      | ext    | Add    | Update   | Delete B  | Browse |       |          |         |            |        |       |         |    |    |   |   |   |       |       |
| Gr            | roup      | BIKE1    |        |        | 9,       | Desc      | BIKES  | GRP 1 |          |         |            |        |       |         |    |    |   |   |   |       |       |
| Op            | otion     | PKG      |        |        |          | Desc      | РАСКА  | GING  |          |         |            |        |       |         |    |    |   |   |   |       |       |
| Start         | Date      |          |        |        |          | End Date  |        |       |          |         |            |        |       |         |    |    |   |   |   |       |       |
| Miscel        | llaneo    | us Char  | ges    |        |          |           |        |       |          |         |            |        |       |         |    |    |   |   |   |       |       |
| Cha           | rge       |          |        | Descr  | iption   |           |        |       |          | Cost    |            | Price  |       |         |    |    |   |   |   |       | :     |
| 1             |           |          |        | STAI   | NDARD P  | ACKAGING  |        |       |          | \$      | 15.00      | \$     | 30.00 |         |    |    |   |   |   |       |       |
|               |           |          |        |        |          |           |        |       |          |         |            |        |       |         |    |    |   |   |   |       |       |
|               |           |          |        |        |          |           |        |       |          |         |            |        |       |         |    |    |   |   |   |       |       |
| 4             |           |          |        |        |          |           |        |       |          |         |            |        |       |         |    |    |   |   |   | Þ     |       |
| <b>2</b> of 1 | 17        |          |        |        |          |           |        |       |          |         |            |        |       |         |    |    |   |   |   |       |       |
| 🤨 Oł          |           | Cance    |        | E Head | ler      |           |        |       |          |         |            |        |       |         |    |    |   |   |   |       |       |
| GBC           | Versio    | n: 4.01. | 10.sid | lebarm | enu-2024 | 401162045 |        |       |          |         |            |        |       |         |    |    |   |   |   | Fitri | ( ERP |

## Group

Enter an existing configuration group. The group description will display automatically

## Option

Enter a code, up to 10 characters, to uniquely identify this option within the group.

NOTE: A newly entered option, if added here, will create the option for the other Option-related menu options as well. When working with the option using Option Components or Option Routing, select 'Find/Update' to work with it.

## **Desc (Description)**

Enter a free form description for the option.

For each option, enter one or more miscellaneous charges.

## Charge

Enter a unique charge code, up to 15 characters, for each charge

NOTE: Plan carefully how to use this charge code, as it will be merged with other charge codes from options selected during configuration generation

The objective should be to use charge codes that will avoid duplicates, and is meaningful from a business perspective.

## Description

Enter the charge's description in free-form text.

## Cost

Enter the fixed additional cost for this charge code. This cost will be added to the total cost to produce the configured item.

## Price

Enter the fixed additional price for this charge code. This price will be added to the total price to sell the configured item.

## 3

Use the Notes button to enter additional notes describing the charge in more detail.

-

Use the Details button to display the following window:

| Firrix ER               | Р             | Exte     | ensior | n ma1 | 3602 |   |                  |   |      |         |
|-------------------------|---------------|----------|--------|-------|------|---|------------------|---|------|---------|
|                         |               |          |        |       |      | ٠ | ۲                |   | ۵. ۲ | ⊗       |
| File Edit View          | Tools H       | elp      |        |       |      |   |                  |   |      |         |
| 0 🖷 🔮                   | 🔇 ib          | P        |        | e,    | Ë    | Û | e <mark>s</mark> | 2 | 2    | ?       |
| Charge Code 1           |               |          |        |       |      |   |                  |   |      |         |
| Description 🛐           | andard Packa  | GING     |        |       |      |   |                  |   |      |         |
| Cost                    | \$15.00       |          |        |       |      |   |                  |   |      |         |
| Price                   | \$30.00       |          |        |       |      |   |                  |   |      |         |
| Effective Starting      |               |          |        |       |      |   |                  |   |      |         |
| Effective Ending        |               |          |        |       |      |   |                  |   |      |         |
|                         |               |          |        |       |      |   |                  |   |      |         |
|                         |               |          |        |       |      |   |                  |   |      |         |
|                         |               |          |        |       |      |   |                  |   |      |         |
| 🥑 OK 🔀 Cancel           |               |          |        |       |      |   |                  |   |      |         |
| GBC Version: 4.01.10.si | debarmenu-202 | 40116204 | 5      |       |      |   |                  |   | Fit  | rix ERP |

Many of the columns on this window were also displayed on the previous window. The additional columns are:

## **Effective Starting/Ending**

Configurations entered before the start date or after the stop date will not include this routing step. If you leave these dates blanks, no date checking will be performed.

## **Formula Definition**

This is menu option 5 on the Product Configurator menu. Use this function to define formulas to calculate quantity values for component quantities. When you select the menu option, the following screen displays:

| F       | irri     | < ER        | Р      |          |         | Main Screen |    |      |   |   |   |   |        |     |  |  |  |  |  |
|---------|----------|-------------|--------|----------|---------|-------------|----|------|---|---|---|---|--------|-----|--|--|--|--|--|
|         |          |             |        |          |         |             |    |      |   | 1 | • | È | D      |     |  |  |  |  |  |
| File    | Edit     | View        | Nav    | igation  | Tools   | Actio       | ns | Help |   |   |   |   |        |     |  |  |  |  |  |
| ٢       |          | 0           | 8      |          |         | 105         | e, | Ë    | Û |   | 2 | 2 | 3      |     |  |  |  |  |  |
| ٩       | e        | €           | 0      | Ø        |         | )           |    |      |   |   |   |   |        |     |  |  |  |  |  |
| Find    | Prev     | Next        | Add    | Update   | Delete  | Browse      |    |      |   |   |   |   |        |     |  |  |  |  |  |
| Group   | o Code   | ROBOT       |        | 9        |         |             |    |      |   |   |   |   |        |     |  |  |  |  |  |
| Formula | a Code   | FORMUL      | A CODE |          |         |             |    |      |   |   |   |   |        |     |  |  |  |  |  |
| Formu   | la Text  | FORMUL      | A CODE | * 2      |         |             |    |      |   |   |   |   |        |     |  |  |  |  |  |
| Date    | Added    | 05/03/20    | 24     |          |         |             |    |      |   |   |   |   |        |     |  |  |  |  |  |
| Last Ch | anged    |             |        |          |         |             |    |      |   |   |   |   |        |     |  |  |  |  |  |
| (New    | Docur    | nent)       |        |          |         |             |    |      |   |   |   |   |        |     |  |  |  |  |  |
|         |          |             |        |          |         |             |    |      |   |   |   |   |        |     |  |  |  |  |  |
|         |          |             |        |          |         |             |    |      |   |   |   |   |        |     |  |  |  |  |  |
|         |          |             |        |          |         |             |    |      |   |   |   |   |        |     |  |  |  |  |  |
|         |          |             |        |          |         |             |    |      |   |   |   |   |        |     |  |  |  |  |  |
| GBC \   | lersion. | 4.01.10.sic | lebarm | enu-2024 | 0314080 | 9           |    |      |   |   |   |   | Fitrix | FRP |  |  |  |  |  |

## Group

Enter an existing configuration group

## Formula Code

Enter a unique code for the formula within the configuration group.

## Formula Text

Enter a free-form combination of numeric value, arithmetic operators and variable representing answers given to question code, or other formula codes.

## Example 1:

Formula Text: &TIRES \* 2.0

Description: The resulting value is the answer supplied to question with code TIRES, multiplied by a constant of 2.0

## Example 2:

## Formula Text: ((&LENGTH \* &WIDTH) / 4) \* &&FRMLA1

Description: The resulting value is:

- The answer to LENGTH times the anser to WIDTH, divided by 4, THEN
- multiplied by the result of another formula FRMLA1

NOTES: Formulas can be used inside other formulas to compute a resulting value

## Date Added

Date the formula was added to the table

## Last Changed

Date the fomula was last changed in the table

## Chapter 5 Generating Configurations

This chapter describes the step to generate a configuration for an item, based on a previously defined configuration. Configurations are defined for 'groups'. These groups can now be attached to a configurable item, to generate a configuration that will be manufactured, then sold or stocked in inventory.

## **Configuration Generator**

This is menu option 6 on the Product Configurator menu. Use this function to generate a configuration for a configurable item. This program can be accessed from one of three functions within Fitrix:

- In Sales Order Entry, when a user enters an item and warehouse that is associated with an item whose Production Type is 'Assemble-To-Order'. The user is automatically asked to begin a configuration. If the response is 'Yes', the generation screen begins in 'Add' mode with heading information pre-filled to indicate that the generation is being created from a sales order.
- In Production Order Entry, when a user enters an end item and warehouse that is associated with an item whose Production Type is 'Assemble-To-Order'. The user is automatically asked to begin a configuration. If the response is 'Yes', the generation screen begins in 'Add' mode with heading information pre-filled to indicate that the generation is being created from a production order.

**NOTE:** When access is via either Order Entry function, and the user is prompted to begin a configuration, if 'No' is selected, the line item will be processed with its base bill of material and routing only. Any additional components or routing steps must be added manually to the created production order.

• From the menu option 'Configuration Generator' on the Product Configurator menu. If this option is selected, the user can request 'Add' to generate a new configuration, or 'Update' to update answers for an existing configuration. For a new configuration, the heading information is pre-filled to indicate that the generation is being done manually.

When the menu option is selected, the following window displays:

| Fi      | Fitrix ERP |              |            |              |               |        |     |               |      |                  | Configuration Generator |   |            |          |      |           |      |         |    |         |   |       |       |  |
|---------|------------|--------------|------------|--------------|---------------|--------|-----|---------------|------|------------------|-------------------------|---|------------|----------|------|-----------|------|---------|----|---------|---|-------|-------|--|
|         |            |              |            |              |               |        |     |               |      |                  |                         |   |            |          |      |           |      | •       | Ψ. | =       | U | •     |       |  |
| File    | Edit       | View         | Nav        | rigation     | 10015         | ACTIN  | ons | Options       | нер  | D                | **                      |   |            | ~        |      | 10        |      |         | •  |         |   |       |       |  |
| •       | •          | •            | <u> </u>   |              |               |        | ~   |               | U    | ш <mark>а</mark> | M                       |   |            | <b>W</b> | Q.   | 20        | 0    |         | 9  |         |   |       |       |  |
| Answers | Optio      | ns           |            |              |               |        |     |               |      |                  |                         |   |            |          |      |           |      |         |    |         |   |       |       |  |
| Find    | ()<br>Prev | Next         | ()<br>Add  | ဖြ<br>Update | (2)<br>Delete | Browse |     |               |      |                  |                         |   |            |          |      |           |      |         |    |         |   |       |       |  |
|         | Туре       | С            |            | Order        |               |        |     | Rel           |      | Line             |                         |   |            |          | Refe | erence Or | der  |         |    |         |   |       |       |  |
|         | Item       | RB-B9        |            |              |               | 9      | ι.  |               |      |                  |                         |   |            |          |      |           |      |         |    |         |   |       |       |  |
| 1       | Whse       | MIAMI        |            | 9,           |               |        |     |               |      |                  |                         |   |            |          |      | C         | lost |         |    | 11100.0 | 0 |       |       |  |
| G       | iroup      | ROBOT        |            |              | 9,            |        |     |               |      |                  |                         |   |            |          |      | P         | rice |         |    | 20000.0 | 0 |       |       |  |
| Ca      | talog      |              |            |              |               |        |     |               |      | ID               |                         | 4 |            |          |      | Mar       | rgin |         |    | 8900.0  | 0 |       |       |  |
| Descri  | ption      |              |            |              |               |        |     |               |      |                  |                         |   |            |          |      |           |      | Percent |    | 44.5    | 0 |       |       |  |
|         | Qu         | estion       |            |              |               |        |     | Answer        |      |                  |                         |   |            |          |      |           |      |         |    |         |   |       |       |  |
|         | 1 D        | o you want   | t a clear  | or neon h    | nead bub      | ble?   |     | Clear bubble  | 2    |                  |                         |   | ۰.         |          |      |           |      |         |    |         |   |       | î     |  |
| 4       | 3 D        | o you want   | t a came   | ra?          |               |        |     | No            |      |                  |                         |   | а,         |          |      |           |      |         |    |         |   |       |       |  |
|         | 5 D        | o you want   | t clear o  | r neon ch    | est lights    | ?      |     | Clear chest l | ight |                  |                         |   | π.         |          |      |           |      |         |    |         |   |       |       |  |
|         | 7 D        | o you want   | t a male   | or female    | e voice?      |        |     | Male voice    |      |                  |                         |   | <b>a</b> . |          |      |           |      |         |    |         |   |       |       |  |
|         | 8 W        | hat langua   | age do y   | ou want?     |               |        |     | English       |      |                  |                         |   | <b>a</b> . |          |      |           |      |         |    |         |   |       |       |  |
|         | 9 D        | o you want   | t a soil s | ampler?      |               |        |     | No            |      |                  |                         |   | ς.         |          |      |           |      |         |    |         |   |       |       |  |
|         |            |              |            |              |               |        |     |               |      |                  |                         |   | _          |          |      |           |      |         |    |         |   | •     | Þ     |  |
| 3 of 2  | 6          |              |            |              |               |        |     |               |      |                  |                         |   |            |          |      |           |      |         |    |         |   |       |       |  |
|         |            |              |            |              |               |        |     |               |      |                  |                         |   |            |          |      |           |      |         |    |         |   |       |       |  |
| 🥑 ок    | X          | Cancel       | 🎫 Head     | der ima      | age           |        |     |               |      |                  |                         |   |            |          |      |           |      |         |    |         |   |       |       |  |
| GBC V   | ersion/    | : 4.01.10.si | idebarm    | enu-2024     | 0229052       | 8      |     |               |      |                  |                         |   |            |          |      |           |      |         |    |         |   | Fitri | x ERP |  |

## Type

This value is automatically filled in with one of the following values:

- C Generated from a manual generation
- S Generated from a sales order
- P Generated from a production order

## Order

If the configuration is being generated by a sales or production order, the order is displayed

## Rel (Release)

If the configuration is being generated by a production order, the order release is displayed

## Line

If the configuration is being generated by a sales order, the sales order line for the item is displayed

## Item

The end item being configured

## Warehouse

The warehouse in which the end item will be produced.

NOTE: The item/warehouse definition must have its Production Type set to 'Assemble-To-Order'

## Group

Enter the configuration group to be used. If the item/warehouse definition has a Default Configuration defined, it will display automatically. The default can be changed.

## Catalog

When the configuration is saved, if you want this configuration to support later re-use and copy, enter a unique catalog identifier, up to 30 characters. This identifier must be unique for the combination of the item/warehouse.

## ID

A unique number assigned automatically by the system when the configuration is saved.

NOTE: Each configuration generated by this program is retained with its ID, know as a select number, for future reference.

## Cost

The computed cost of the configured item. The cost is a sum of:

- The item's Purchase Unit Cost in the item/warehouse definition
- The cost of component items added from options the component item's Purchase Unit Cost in the item/warehouse definition is used
- The cost of routing steps added from options the steps Setup and Run Hours are multiplied by the Labor and Overhead Rate from the steps Associated Work Center/Warehouse entry (defined in Standard Routing/File Maintenance)
- The cost of miscellaneous costs added from options

This is an estimated cost only. The actual cost of the item placed into inventory will be the cost of the actual components and options used plus any labor and miscellaneous costs charged to the production work order (not the estimate miscellaneous and labor costs displayed on the configuration screen. See the Production Order Processing User Guide for more details on how to input labor and miscellaneous costs

## Price

The computed price of the configured item. The price is a sum of:

- The item's Price in the item/warehouse definition
- The price of component items added from options
- The price of routing steps added from options
- The price of miscellaneous costs added from options

## Description

A free-form description of the generated configuration, for reference purposes

## **Questions/Answers**

Questions and answers will be automatically displayed, when the main window first displays, if the generation was requested from a previously defined catalog. If a catalog was not referenced, the questions will automatically display when the user presses TAB while in the 'Description' column.

Each question is numbered for easy reference

## Question

A text question for the user to respond to.

## Answer

The user may enter a text response, or press Zoom to select a response from a list of possible answers. If the question requires an answer from a list, the Zoom button will display the list of text answers allowed. If the question requires an answer in a range of values, and window will display the range allowed, and the user must enter a number within the range.

## Required

Indicates if an answer to the question is required (checked) or not required (not checked)

## **General Processing**

The user may notice that as questions are answered, other questions may added or removed from the list, and the overall list of questions may expand or shrink. In addition, if the user navigates from a question to an earlier question, and changes the answer, the subsequent questions may change again. This is the normal behavior, depending on how the question, answers and responses were structured in the configuration definition steps. At any point while answering questions, the user can press the <sup>Options</sup> button to see a display of the current configuration for the item:

| Filrix ERP View detail ma14003 |                   |           |          |             |                      |       |            |       |       |           |   |  |  |
|--------------------------------|-------------------|-----------|----------|-------------|----------------------|-------|------------|-------|-------|-----------|---|--|--|
| File Edit Navigation           | Help              |           |          |             |                      |       | Ť          | -     |       |           | r |  |  |
| R & & Q Q                      | A 🕡 📀             | o 🗢 🔮     |          |             |                      |       |            |       |       |           |   |  |  |
| Question                       | Answer            | Option    | Туре     | Reference 1 | Reference 2          | Units | Est'd Cost | Price |       |           |   |  |  |
| BASE                           |                   |           |          |             |                      |       | 10000.0    |       | 20000 | .0        |   |  |  |
|                                |                   |           | Material | RB-HEAD     | B9 HEAD              | 1.    | )          |       |       |           |   |  |  |
|                                |                   |           | Material | RB-LEGPACK  | B9 LEG PACK          | 1.    | )          |       |       |           |   |  |  |
|                                |                   |           | Material | RB-TORSO    | B9 TORSO             | 1.    | )          |       |       |           |   |  |  |
| OPTIONS                        |                   |           |          |             |                      |       |            |       |       |           |   |  |  |
| BUBBLETYPE                     | CLEAR             | BUBBLECLR | Material | HD-1000C    | HEAD BUBBLE - CLEAR  | 1.    | ) 1000.0   |       | 0     | .0        |   |  |  |
| CHSTLTTYPE                     | CHESTLGHTCLR      | CHESTCLR  | Material | TR-2000C    | CHEST LIGHTS - CLEAR | 1.    | ) 100.0    |       | 0     | .0        |   |  |  |
|                                |                   |           |          |             |                      |       |            |       |       |           |   |  |  |
|                                |                   |           |          |             | TOTAL                |       | 11100.0    |       | 20000 | .0        |   |  |  |
|                                |                   |           |          |             |                      |       |            |       |       |           |   |  |  |
|                                |                   |           |          |             |                      |       |            |       |       |           |   |  |  |
|                                |                   |           |          |             |                      |       |            |       |       |           |   |  |  |
|                                |                   |           |          |             |                      |       |            |       |       |           |   |  |  |
|                                |                   |           |          |             |                      |       |            |       |       |           |   |  |  |
|                                |                   |           |          |             |                      |       |            |       |       |           |   |  |  |
|                                |                   |           |          |             |                      |       |            |       |       |           |   |  |  |
|                                |                   |           |          |             |                      |       |            |       |       |           |   |  |  |
| 4                              |                   |           |          |             |                      |       |            |       |       |           |   |  |  |
|                                |                   |           |          |             |                      |       |            |       |       | P         |   |  |  |
| GBC Version: 4.01.10 sidebarr  | menu-202401162045 |           |          |             |                      |       |            |       |       | Fitrix ER | p |  |  |

The Options window is divided into 2 sections:

- **BASE** identifies the components and routing steps originating from the items base bill of material and routing.
  - The 'Est'd Cost' comes from the Purchase Unit Cost column in the definition of the item/warehouse
  - o The 'Price' comes from the Price column in the definition of the item/warehouse
- **OPTIONS** identifies, by individual option, the components and routing steps originating from the selected option's base bills of material and routings.
  - The 'Est'd Cost' comes from:
    - For type 'Material', the Purchase Unit Cost column in the definition of the component's item/warehouse
    - For type 'Labor', the routing steps Setup and Run Labor hours, multiplied by the associated Work Center Labor and Overhead Rates per hour
    - For 'Misc', the Miscellaneous Charge cost
  - The 'Price' comes from:
    - For type 'Material', the Price entered for the component in the configuration option table, multiplied by the quantity
    - For type 'Labor', the Price entered for the routing step in the configuration option table

• For 'Misc', the Price entered for the miscellaneous charge in the configuration option table The columns displayed identify:

## Question

The internal question code from the configuration definition

## Answer

The internal answer code from the configuration definition

## Option

The option code activated by the answer

## Туре

One of the following values:

- Material refers to component items
- Labor refers to routing steps
- Misc refers to miscellaneous costs

## **Reference 1**

- If type is Material, displays the component item
- If Type is Labor, displays the routing step
- If Type is Misc, displays the miscellaneous charge code

## **Reference 2**

- If type is Material, displays the component item description
- If Type is Labor, displays the routing step description
- If Type is Misc, displays the miscellaneous charge description.

## Units

- If type is Material, displays the component total quantity required.
- If Type is Labor, displays the run labor hours
- If Type is Misc, this value will be blank

## Cost

Displays the total cost for the line item. It will be added to the base cost, to compute the total cost displayed on the main generation screen.

## Price

Displays the total price for the line item. It will be added to the base price, to compute the total price displayed on the main generation screen.

# Chapter 6 Inquiries

This chapter describes the menu options available to view the status of configurations and configured items in inventory

## **View Configured Inventory**

This is menu option 7 on the Product Configurator menu. Use this function to display the inventoried status of items produced and placed in inventory. The user can search by item code, configuration group, serial number, or many other criteria, to determine if a configured item is in inventory, and if so, what the configuration details are. When you select the menu option, the following screen is displayed:

| Fitri                                                                                                    | irrix ERP Main Screen |             |       |       |        |       |     |    |          |     |     |         |            |   |       |   |   |  |   |   |   |   |
|----------------------------------------------------------------------------------------------------|-----------------------|-------------|-------|-------|--------|-------|-----|----|----------|-----|-----|---------|------------|---|-------|---|---|--|---|---|---|---|
|                                                                                                    |                       |             |       |       |        |       |     |    |          |     |     |         |            |   |       |   |   |  | • | ٥ | D |   |
| File Edit                                                                                                    | View                  | Navig       | ation | Tools | Acti   | ons H | elp |    |          |     |     |         |            |   |       |   |   |  |   |   |   |   |
| 0 🖷                                                                                                    | 0                     | 2           | CB    | P     |        | e,    | Ë   | Û  | <b>B</b> | 2   | 1.1 | $\odot$ | $\bigcirc$ | œ | d     | 9 | 3 |  |   |   |   |   |
| Contraction of the second second s | Next                  | 💐<br>Browse |       |       |        |       |     |    |          |     |     |         |            |   |       |   |   |  |   |   |   |   |
| Item                                                                                                    |                       |             |       |       |        |       |     |    |          |     |     |         |            |   | Whse  | • |   |  |   |   |   |   |
| Serial                                                                                                    |                       |             |       |       |        | On Ha | nd  |    |          |     |     |         |            |   |       |   |   |  |   |   |   |   |
| Туре                                                                                                    |                       |             |       |       | •      | Ord   | er  |    |          | Rel |     | Lin     | e          |   |       |   |   |  |   |   |   |   |
| Group                                                                                                    |                       |             |       |       |        |       |     |    |          |     |     |         |            |   |       |   |   |  |   |   |   |   |
| Catalog                                                                                                    |                       |             |       |       |        |       |     | ID |          |     | C   | ost     |            |   | Price | : |   |  |   |   |   |   |
| Description                                                                                                    |                       |             |       |       |        |       |     |    |          |     |     |         |            |   |       |   |   |  |   |   |   |   |
| Option                                                                                                    | Comp                  | onent       |       | R     | outing |       |     |    | Char     | ge  |     |         |            |   |       |   |   |  |   |   |   |   |
|                                                                                                    |                       |             |       |       |        |       |     |    |          |     |     |         |            |   |       |   |   |  |   |   |   |   |
|                                                                                                    |                       |             |       |       |        |       |     |    |          |     |     |         |            |   |       |   |   |  |   |   |   |   |
|                                                                                                    |                       |             |       |       |        |       |     |    |          |     |     |         |            |   |       |   |   |  |   |   |   |   |
|                                                                                                    |                       |             |       |       |        |       |     |    |          |     |     |         |            |   |       |   |   |  |   |   |   |   |
|                                                                                                    |                       |             |       |       |        |       |     |    |          |     |     |         |            |   |       |   |   |  |   |   |   |   |
|                                                                                                    |                       |             |       |       |        |       |     |    |          |     |     |         |            |   |       |   |   |  |   |   |   | • |
| •                                                                                                    |                       |             |       |       |        |       |     |    |          |     |     |         |            |   |       |   |   |  |   |   | • |   |
| (No Docume                                                                                                    | ents Sele             | cted)       |       |       |        |       |     |    |          |     |     |         |            |   |       |   |   |  |   |   |   |   |
|                                                                                                    |                       |             |       |       |        |       |     |    |          |     |     |         |            |   |       |   |   |  |   |   |   |   |
|                                                                                                    |                       |             |       |       |        |       |     |    |          |     | Ac  | tion    |            |   |       |   |   |  |   |   |   |   |
| 🗧 View Detai                                                                                                    |                       |             |       |       |        |       |     |    |          |     |     |         |            |   |       |   |   |  |   |   |   |   |

### Item

The configured item produced

## Whse (Warehouse)

The warehouse in which the item was produced

### Serial

The serial number of the produced unit

## **On Hand**

The current on-hand balance of the item in the warehouse

## Type

One of the following values:

Fitrix ERP

- C Generated from a manual generation
- S Generated from a sales order
- P Generated from a production order

## Order

If the configuration was generated by a sales or production order, the order is displayed

## Rel (Release)

If the configuration was generated by a production order, the order release is displayed

## Line

If the configuration was generated by a sales order, the sales order line for the item is displayed

## Group

The configuration group used when the item was produced.

## Catalog

The catalog identifier assigned to the item (if any) when it was saved.

## ID

The unique number assigned to this configuration.

NOTE: Each configuration generated by this program is retained with its ID, know as a select number, for future reference.

## Cost

The computed cost of the configured item. The cost is a sum of:

- The item's Purchase Unit Cost in the item/warehouse definition
- The cost of component items added from options the component item's Purchase Unit Cost in the item/warehouse definition is used
- The cost of routing steps added from options the steps Setup and Run Hours are multiplied by the Labor and Overhead Rate from the steps Associated Work Center/Warehouse entry (defined in Standard Routing/File Maintenance)
- The cost of miscellaneous costs added from options

## Price

The computed price of the configured item. The price is a sum of:

- The item's Price in the item/warehouse definition
- The price of component items added from options
- The price of routing steps added from options

• The price of miscellaneous costs added from options

## Description

A free-form description of the generated configuration, for reference purposes

The Options detail section is divided into 2 sections:

- BASE identifies the components and routing steps originating from the items base bill of material and routing.
- OPTIONS identifies, by individual option, the components and routing steps originating from the selected option's base bills of material and routings.

The columns displayed identify:

## Option

The option code activated by the answer

## Component

If the option used component materials, the component items are listed

## Routing

If the option used additional routing steps, the routing step descriptions are listed

## Charge

If the option used addition miscellaneous costs, the charges are listed

# Index

### Α

Answer button, 22

## С

Catalog, 42 Component details button, 28 Configuration definition, 21 Configuration generator, 40 Configuration in production order entry, 40 Configuration in sales order entry, 40 Configuration options screen, 44 Cost calculation for configured items, 42

### F

Formula definitions, 37

### I

Inside/Outside labor steps, 31 Issue method, 28 Item master configuration settings, 14

### Μ

Machine, 31 Mfg/Wh Base button, 15

### 0

Operation code, 31 Option components, 26 Options miscellaneous costs, 34 Options routing, 30

## Ρ

Price calculation for configured items, 42

## Q

Quantity type, 27

R

Responses button, 24

## V

View configured inventory, 49

### W

Work center, 31